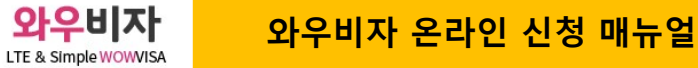

### 와우비자 온라인 신청 1단계 ~ 2단계 정보 (중국비자 신청정보)

신청링크 http://www.wowvisa.com/sub\_page/sub\_01\_2.asp?menuidx=1&subidx=2

## 1단계 대행 신청 정보 입력

|                                             | 중국 필수정보 (* 표시는 필수 입력정보입니다.)                                                                                                    |                                                                                   |
|---------------------------------------------|----------------------------------------------------------------------------------------------------|-----------------------------------------------------------------------------------|
| ★ 비자 발급자 성함                                 | 홍길동         (한글)           (외국국적은 여권상 영문명으로 적어주세요.)                                                                                                    |                                                                                   |
| * 발급자 연락처                                   | [010 ▼] - [1111 - [1111 ]<br>대리신청인이 없을 경우 신청안내 및 발급 시 SMS 연락드립니다.                                                                                                    |                                                                                   |
| 대리신청인 이름                                    | (비자 신청을 대신 해 주는 담당자 / 본인 신청시 공란)                                                                                                    | ▶ 신청하실 비자 종류를 선택 해 주세요.                                                           |
| 대리신청인 핸드폰                                   | [선택하세요 ✔]                                                                                                    | 와우비자로 서류 도착 후 지문 등록일<br>까지 소요 기간은 문의 부탁 드립니다.<br>바구기가은 지목도록호 바구디는 기가은             |
| * 신청할 비자종류                                  | [관광/관광단수30일 ♥ ★발급기간 선택하세요♥                                                                                                    |                                                                                   |
| 최대체류기간                                      | 선택하세요<br>1박 2일<br>2박 3일                                                                                                    | 1막2일(특급) : 시문등록 나음달 말급<br>2박3일(급행) : 지문등록 다음 다음날 발급<br>3박4일(일반) : 지문등록일 포함 4일째 발급 |
| 예상출국일                                       | 2023-04-20  聞 미정                                                                                                    |                                                                                   |
| 대행료 입금자명                                    | <u>šij</u>                                                                                                    | 예정이더라도 희망 출국일을 꼭 기입해<br>주세요.                                                      |
| * 비자만료, 배송,<br>발급, 주소,<br>계좌정보 안내<br>알림톡 받기 | ○ 동의 안함                                                                                                    | ▶ 실제 입금자명과 일치 하도록 기입해<br>주시기 바랍니다.                                                |
| 사진카피신청                                      | ○ 신청안함                                                                                                    | ▶ 가지고 계시는 여권용 또는 비자용 사진이                                                          |
| 도장신청                                        | ○ 신청안함 💿 신청함 (5,000원) / 도장은 돌려드리지 않습니다. 🛛 자세히 보기                                                                                                    | 없으실 경우 핸드폰으로 찍어주시면 편집,<br>인화 한 후 사진을 만들어 드립니다.                                    |
| * 비자 발급 후<br>비자수령방법                         | <ul> <li>○ 직접방문 ● 우편등기(4,000원추가)</li> <li>○ 퀵서비스(후불)</li> <li>○ 우편등기(합께받을일행~무료)</li> <li>*인천공항수령 "은 발급 다음날부터 가능합니다. 공항 당일퀵수령은 전화문의 요망</li> <li>*우편등기(함께받을일행-무료)는 일행중 한분은 유료신청을 해야합니다.</li> </ul>                    | 1장만 만들어서 접수해 드립니다.<br>지문등록 면제자 분들만 해당됩니다.<br>자세히 보고 필히 확인해주세요.                    |
| ★ 배송지주소<br>(방문수령 제외)                        | 06132       우팬번호 찾기         "[우편번호 찾기]기능이 작동되지 않으면 [직접방문]으로 체크후 신청하시고 전화주세요"         서를 강남구 논현로 507         성지하이츠3차 1105호         - 수령지이름         홍길동       ✔ 비자 발급지와 동일         - 수령지연락체         010       ▼ - 111 |                                                                                   |
| 남기실 말씀                                      |                                                                                                    |                                                                                   |
|                                             |                                                                                                    |                                                                                   |
| *여권을 보!                                     | 내주실때 "여권커버"는 제거 후 보내주세요                                                                                                    |                                                                                   |
| 비자발급 대행료                                    | 162,000원                                                                                                    |                                                                                   |
| 배송료                                         | 4,000원                                                                                                    |                                                                                   |
| 할인                                          | 02                                                                                                    |                                                                                   |

166,000원

신청하기

총액

대사관에 서류가 접수 되면 무작위로 대사관에서 전화가 갈 수 있습니다. 입력해 주신 신청서 기재사항 내용을 위주로 질문을 하며 상용비자의 경우 특히 중국쪽 초청회사와의 관계에 대해 질문 할 수 있으니 참고 바라며 기재사항 내용과 다르게 답변을 하실 경우 비자가 거부 될 수 있는점 유념해 주시기 바랍니다. ☑ 화인 제출 되는 서류 및 초청장의 내용과 입력해 주신 기재사항 정보가 일치 하여야 합니다. ☑ 확인 심사 과정에서 대사관측의 추가서류 요청이 있을 수 있으며 그런 이유로 인해 비자 발급이 지연될 수 있는점 유념해 주시기 바랍니다. Storal 오늘 신청해 주실 2 단계 기재사항 정보는 별도의 삭제 요청이 있기 전 까지 와우비자에서 안전하게 보 ✓ 화이 관이 되므로 재 신청시 부터는 "이전정보 불러오기"로 간단히 신청이 가능합니다. ☑ 확인 2단계 정보 입력이 완료 되면 카카오톡 또는 전화로 확인 연락 주시고 준비서류 안내를 받으시기 바랍 니다. ☑ 확인 서류가 모두 준비가 되면 서류를 핸드폰으로 찍어 카톡으로 확인후 우편으로 보내주시면 더 안전하게 비자 발급이 가능합니다. ☑ 확인 여권 커버 등 중국비자 발급에 필요 없는 서류는 모두 제거 후 보내 주시기 바랍니다. 분실시 와우비자에서 책임 지지 않습니다. ☑ 확인

#### 중국비자 신청시 필수 동의사항 및 확인사항

잘못 입력된 정보로 인해 비자 발급이 거부 되거나 지연 될 수도 있으니 여권정보와 신청정보 오타 및

☑ 확인

이어서 입력 하실 2단계 정보는 입력해 주신 정보 토대로 대사관에 신청이 됩니다.

틀리지 않게 입력해 주시기 바랍니다.

2단계 기재사항 정보는 와우비자에 서류가 도착하기 전까지 완료해 주시면 됩니다. 정보 입력 도중 "임시저장"을 해 주시면 창을 닫더라도 "로그인"을 하신 후 이어서 정보 입력이 가능합니다.

불러오기"로 간단히 신청이 가능합니다.

1단계 기본정보 입력이 완료 되었습니다. 조금만 더 힘내주세요~!! 2단계는 신청서 기재사항 정보이며 한번만 수고해 주시면 추후 재신청시 "기존정보

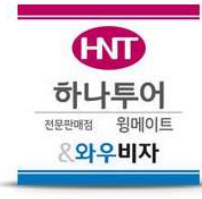

### 1.5단계 주의사항 체크 (모든 정보 필독 부탁 드립니다)

1.1E 한글 전체이름(Full Name in Native Alphabet) - (예 - 홍길동)

\* 모든 입력 정보는 영문 또는 중문으로 작성해 주시기 바랍니다. \* 코로나 이후 중국대사관에서 과도한 신청 정보를 요구하고 있습니다. \* 모두 필수 정보이니 힘드시더라도 끝까지 정보 입력 부탁드립니다. \* 다들 잘 아시겠지만 번역 프로그램인 네이버 "파파고"나 "구글번역"창을 띄워놓고 작성 하시면 좀더 편 하실겁니다. -정보 입력 도중 아래 "임시저장"을 누르시면 저장이 되며 창을 닫았더라도 홈페이지 오른쪽 상단 "로그 인"으로 들어가시면 이어서 정보 입력이 가능합니다. -정보 입력 도중 에러나 문제가 발생 하면 임시 저장을 하신 후 전화 부탁 드립니다. "02-558-9940" 1.1 이름 (고유값: 121398 / 접수번호: 1) □[영문성]적용안함 1.1A 영문성(Family Name) - 여권에 표기된 대로 LEE 1.1C 영문 이름(Given name) - 여권과 동일 / 띄움이 있으면 반영 EX) GIL DONG □ [영문 이름] 적용 안 함 **JAEHONG** 1.1D 이전 이름(Former name) - 해당 되는 분만 기재

각 나라의 고유 문자로 이름을

귀화하신 중국 교포분들은 <sup>\*</sup>귀화전 사용하신 한자 이름을 입력해 주세요.

여권상에 이름이 띄워져 있으면 띄워 쓰기 동일 하게 해주세요.

이름은 필히 대문자로 입력해 주세요.

섹션1 섹션 1의 모든 정보는 여권 정보와 일치 해야 합니다. 여권 정보는 오타가 없도록 꼼꼼히 체크 해주세요.

. 입력하실 정보가 많습니다. 1시간 정도 여유를 두시고 PC에서 입력 해 주시기 바랍니다.

2단계 : 중국비자 신청서 기재사항 정보 입력

섹션 2 - 비자정보

섹션 5 - 가족정보

섹션 8 - 기타정보

2단계신청 GO~

섹션 1 - 개인정보

섹션 4 - 교육정보

섹션 7 - 과거 여행정보

서류 도착 전 2단계 입력예정

□ 이전 정보 불러오기 동의(선택)

<이전 정보 불러오기> 2023년 1월 1일 이후 와우비자에서 바뀐 신청정보를 입력해 주신 고객님들의 경우 "이전 신청정보 불 러오기"로 기존 신청 정보를 불러와 수정후 간단히 재 신청이 가능합니다. 이전 정보를 불러오기 위해서는 기존 신청 당시에 입력한 "발급자 이름" 과 "핸드폰번호"로 불러 을 수 있습니다.

안내 그대로 이번 한번만 신청해 주시면 다음번 부터는 이전정보 불러오기로 빠르고 간편하게 신청이 가능합니다.

☑ 동의

섹션 3 - 직업정보

섹션 6 - 여행정보

섹션 9 - 입력정보 검토 및 제출

<취소, 변경, 환불 규정> 1. 와우비자로 서류 도착전, 그리고 온라인 신청서 작성 전 취소 및 변경 : 전액 환불 2. 와우비자로 서류 도착 후 비자센터 가접수 전 취소 및 변경 : 5만원 제외 환불. 3. 중국 비자센터로 가접수 후 지문등록일 전까지 취소 및 변경 : 비자센터 및 대사관 수수료 환불 4. 지문등록일 당일 취소 및 변경 : 대사관 수수료 환불 5. 지문등록 후 취소 및 변경 : 전액 환불 불가

준비하신 서류는 꼭! "우편등기"로 보내주시기 바라며 보내실때 "익일특급"으로 보내주시기 바랍니다. "택배" 등 다른 배송 수단은 분실 우려가 있으니 유념해 주시기 바랍니다.

☑ 확인

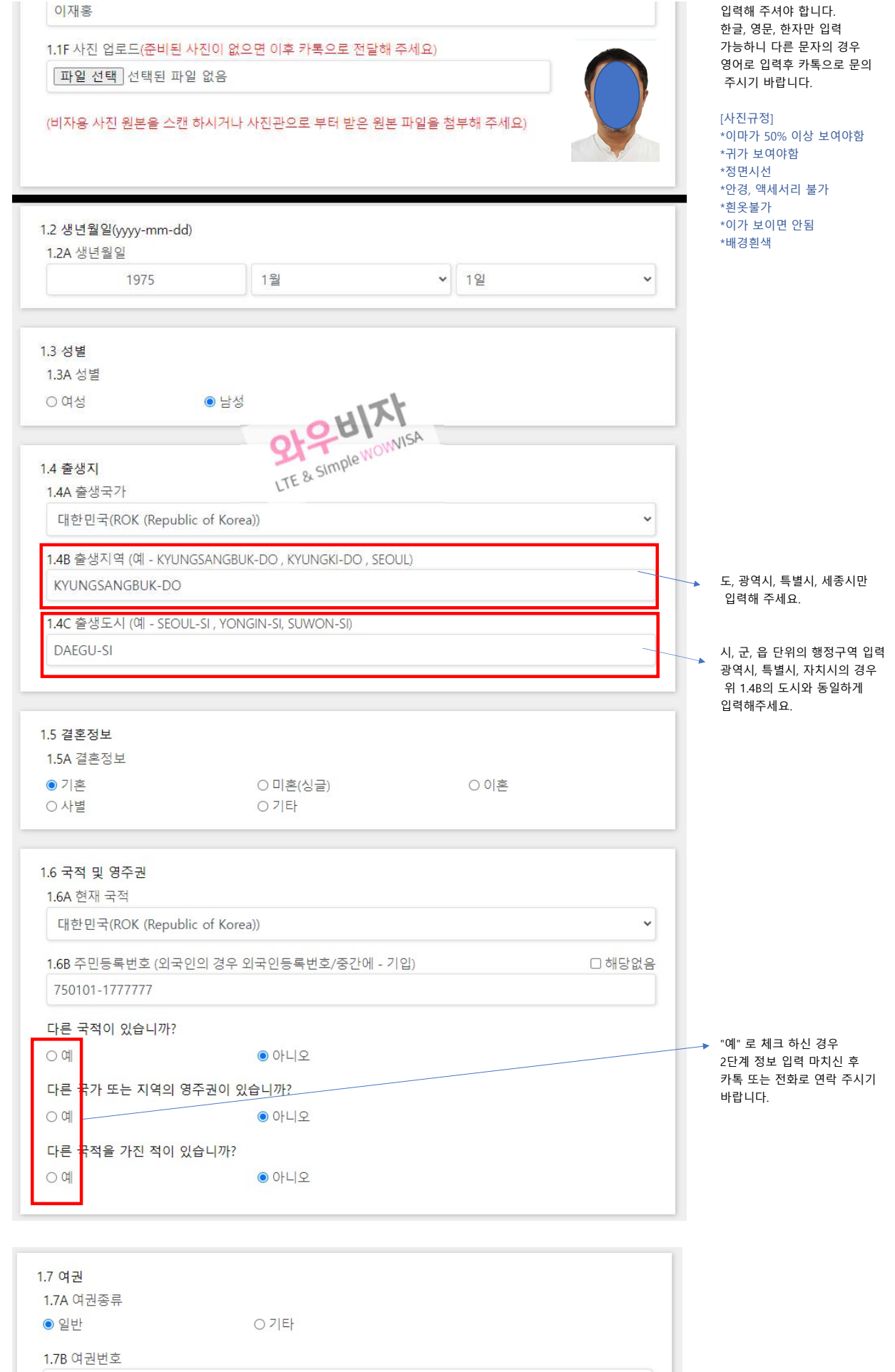

M1234567

여권번호 M은 대문자

2.2C 항목
단수(3개월 이내 1회 입국)
더블(6개월 이내 2회 입국)
복수(유효기간 내 다수 입국)

30

2.2B 최대 체류 기간(일)

3

2.2A 비자의 유효기간(개월)

2.2 비자 세부 정보

● (M) 무역관련 출장 / 비즈니스미팅
 ○ (M) 컴벤션참가
 ○ (M) 기타 상업적 출장목적
 \* 특별한 경우가 아니면 "무역관련 출장 / 비즈니스 미팅"을 선택해 주세요.

M - 업무출장 및 무역출장(상용비자)

2.1A 비자의 종류와 중국 방문의 주요 목적

2.1 비자의 종류와 중국 방문의 주요 목적

#### 모든 입력 정보는 영문으로 작성해 주시기 바랍니다.

| 섹션 1 - 개인정보    | 섹션 2 - 비자정보 | 섹션 3 - 직업정보         |
|----------------|-------------|---------------------|
| 섹션 4 - 교육정보    | 섹션 5 - 가족정보 | 섹션 6 - 여행정보         |
| 섹션 7 - 과거 여행정보 | 섹션 8 - 기타정보 | 섹션 9 - 입력정보 검토 및 제출 |

고객님들께서는 수정이 불가 하시니 수정이 필요하시면 전화 또는 카톡으로 요청 부탁 드리겠습니다.

섹션2의 정보는 1단계 정보 에서 선택하신 비자종류와 발급기간의 값이 자동으로 셋팅이 되는 정보 입니다.

섹션2

~

Store & Simple WOWNISA

수정내용 저장

검토 페이지 >

여권이 6개월 이상 유효한지 반드시 확인하세요.

 1.7F 여권 발급날짜 (YYYY-MM-DD)

 2020
 1월

 1.7G 여권 만료날짜 (YYYY-MM-DD)

 2030
 1월

 1일

1.7E 발행 관청(Issuing authority) - (예)한국인의 경우 "MOFA" 로 기재

SEOUL

MOFA

1.7D 발행 도시 (EX : SEOUL-SI)

대한민국

1.7C 발행 국가

여권을 발급하신 도청, 시청 구청이 위치한 발행도시

기억이 나지 않으신다면 거주지 도시명으로

하면 됩니다.

필수 입니다.

v

×

~

| .2 연간 <mark>수입</mark>                  |                               |              | 30     | □ 해당사항 없음 |
|----------------------------------------|-------------------------------|--------------|--------|-----------|
| 3.2 <mark>A</mark> 연간 수입               |                               |              |        |           |
| 40000                                  |                               | 달러(USD)      |        | ~         |
|                                        |                               |              |        |           |
| .3 직장 또는 학교(학생일때) 7<br>3.3A 입사일자(입학일자) | 경력 (현재 또는 가장 최                | 근의 경력·학력을 작  | 성해주세요) |           |
| 2000                                   | 1월                            | ~            | 1일     | ~         |
| 3.3A 퇴사일자 <mark>(현재 재직 또는</mark>       | · 재학중일 경우는 비워·                | 두세요)         |        |           |
| 년도입력                                   | 월 선택                          | ~            | 일 선택   | ~         |
| 3.3B 회사명(학교명), 전화번호                    | , 주소 <mark>(모든 입력 정보</mark> 는 | = 영문으로 작성해 주 | ≤세요)   |           |
| ABC COMPANY                            |                               | 025558888    |        |           |
| 1105HO 507 NONHYUN-R                   | o kangnam-gu seo              | UL           |        |           |
| ※ 영문주소 변환기 가기                          |                               |              |        |           |
| 3.3C 직위 <mark>(영문 작성</mark> EX) 부장,    | 과장, 대리, 학생이면 st               | udent)       |        |           |
| CEO                                    |                               |              |        |           |
| ※ 영문 직위/직책 모기                          |                               |              |        |           |
| 3.3D 직책 (영문 작성 EX) 팀장                  | , 본부장, 사업부장, 학생               | 이면 student)  |        |           |
|                                        |                               |              |        |           |
| CEO                                    |                               |              |        |           |

연간 수입은 학생, 무직자 은퇴자 외에는 모두 기입해 주세요.

~

직장인(Company employee)

3.1 현재 직업 3.1A 현재 직업 (참고사항?!)

# 모든 입력 정보는 영문으로 작성해 주시기 바랍니다.

| 섹션 1 - 개인정보    | 섹션 2 - 비자정보              | 섹션 3 - 직업정보         |
|----------------|--------------------------|---------------------|
| 섹션 4 - 교육정보    | 섹션 <mark>5</mark> - 가족정보 | 섹션 6 - 여행정보         |
| 섹션 7 - 과거 여행정보 | 섹션 8 - 기타정보              | 섹션 9 - 입력정보 검토 및 제출 |

| 2.3 발급기간                                                                |                                                             |                                    |
|-------------------------------------------------------------------------|-------------------------------------------------------------|------------------------------------|
| 2.3A 발급기간 (참고사항                                                         | ?!)                                                         |                                    |
| ○ 급행                                                                    | ◎ 일반                                                        |                                    |
| 록 후 비자 발급일 까지 :<br>* 3박4일 일반 : 와우비자<br>* 2박3일 급행 : 문의<br>* 1박2일 특급 : 문의 | 시에 서유 포직 두 세간 8 4 까지<br>2요 기간 입니다.<br>에 서류 도착날 포함 약 3~4주 소! | 국 간구····구· 중소 소쇼 과학 허네 아니아를 쓴 세군 중 |
| 수정                                                                      | 내용 저장                                                       | 검토 페이지 >                           |

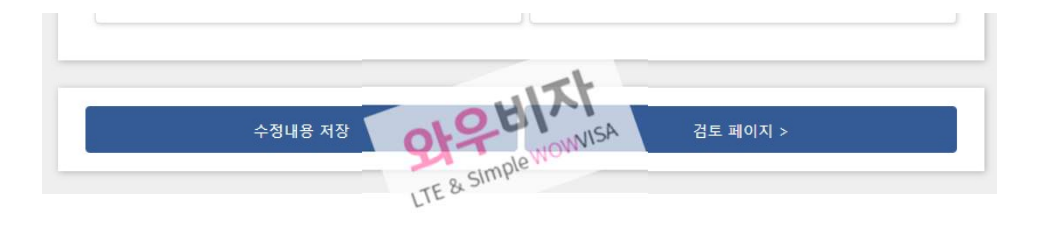

| 섹션 1 - 개인정보    | 섹션 2 - 비자정보 | 섹션 3 - 직업정보         |
|----------------|-------------|---------------------|
| 섹션 4 - 교육정보    | 섹션 5 - 가족정보 | 섹션 6 - 여행정보         |
| 섹션 7 - 과거 여행정보 | 섹션 8 - 기타정보 | 섹션 9 - 입력정보 검토 및 제출 |

#### 모든 입력 정보는 영문으로 작성해 주시기 바랍니다.

# 4.1 언어 능력(회화가 가능한 언어를 모두 기입하세요 ex) English Korean Chinese Japanese) KOREAN ENGLISH

| 2 억덕성도(고등억교 구너~외등억<br>* <mark>학력정보</mark> <수정>                                                     | 력까지 해당사항을 모-                  | 두 기입해 주세요          | 2)        | □ 해당사항 없음 |
|----------------------------------------------------------------------------------------------------|-------------------------------|--------------------|-----------|-----------|
| 4.2A 입학일자 / 졸업일자                                                                                   | 1                             |                    |           |           |
| 1991                                                                                               | 3월                            | ~                  | 7일        | Ŷ         |
| 1994                                                                                               | 2월                            | ~                  | 18일       | ~         |
| 4.2B 학교명, 소재지                                                                                      | ]                             |                    |           |           |
| Youngnam high school                                                                               | ( <b>(</b>                    | DAEGU-SI           |           |           |
| 4.2C 학부                                                                                            |                               |                    |           |           |
| 고등학교 또는 동등한 교육                                                                                     |                               |                    |           | ~         |
| 4.2D 전공 (인문계 고등학교의 경우                                                                              | <sup>2</sup> "Academic" 그외는 전 | ·<br>·             | 2)        |           |
| academic                                                                                           |                               |                    |           |           |
|                                                                                                    |                               |                    |           |           |
| * 학력정보 <수정>                                                                                        |                               |                    |           |           |
| * 학력정보 <수정><br>4.2A 입학일자 / 졸업일자                                                                    |                               |                    |           |           |
| * 학력정보 <수정><br>4.2A 입학일자 / 졸업일자<br>1994                                                            | 3월                            | ~                  | 7일        | v         |
| * <b>학력정보 &lt;수정&gt;</b><br>4.2A 입학일자 / 졸업일자<br>1994<br>2001                                       | 3월<br>2월                      | ~                  | 7일<br>17일 | ~         |
| * 학력정보 <수정><br>4.2A 입학일자 / 졸업일자<br>1994<br>2001<br>4.2B 학교명, 소재지                                   | 3월<br>2월                      | ~                  | 7일<br>17일 | ~         |
| * 학력정보 <수정><br>4.2A 입학일자 / 졸업일자<br>1994<br>2001<br>4.2B 학교명, 소재지<br>KYUNGBUK UNIVERSITY            | 3월<br>2월                      | ►<br>►<br>DAEGU-SI | 7일<br>17일 | ~         |
| * 학력정보 <수정><br>4.2A 입학일자 / 졸업일자<br>1994<br>2001<br>4.2B 학교명, 소재지<br>KYUNGBUK UNIVERSITY<br>4.2C 학부 | 3월<br>2월                      | ✓<br>✓<br>DAEGU-SI | 7일<br>17일 | ~         |

#### 고등학교부터 최종학력까지 모두 기입해 주셔야 합니다.

| 년도 | 정확 | 히 기 | 입     |
|----|----|-----|-------|
| 입학 | 월은 | 3월  |       |
| 졸업 | 월은 | 2월  |       |
| 일은 | 대충 | 기입  | 해주세요. |

도시 단위 정보 입력 EX) 00시 / 00군 등

대학 정보도 위 고등학교 정보 작성 방법과 동일 합니다.

대학원, 박사학위는 선택사항 입니다.

학력 추가

검토 페이지 >

171.

Management

수정내용 저장

□ 동일한 신청자 주소

전체 주소를 입력해 주세요

| 5.2 전화번호 (숫자만 입력해 주세요)<br>01055556666<br>5.3 핸드폰 (숫자만 입력해 주세요)<br>01055556669<br>5.4 이메일 주소<br>ABC@NAVER.COM<br>5.5 가족구성원<br>5.5A 배우자 : 성, 이름, 국적, 생년월일, 출생 국가, 출생 도시, 출생 구현, 주소<br>고상-해당사형<br>LEE 고양이지 고양이지 고양이지 고양이지 가장 사망<br>YOUNG SOON<br>대한민국 1월 1월 1일 1일 1일                                  |
|----------------------------------------------------------------------------------------------------|
|                                                                                                    |
|                                                                                                    |
|                                                                                                    |
|                                                                                                    |
|                                                                                                    |
| 5.2 전화번호 (숫자만 입력해 주세요)<br>01055556666<br>5.3 핸드폰 (숫자만 입력해 주세요)<br>01055556669<br>5.4 이메일 주소<br>ABC@NAVER.COM<br>5.5 가축구성원<br>5.5A 배우자 : 성, 이름, 국적, 생년월일, 출생 국가, 출생 도시, 출생 구.현, 주소<br>□성-해당사형<br>LEE<br>□[주어진 이름] 해당 사형<br>VOUNG SOON<br>대한민국<br>무직자(Unemployed)<br>1월 	 1일<br>대한민국                 |
| 5.2 전화번호 (숫자만 입력해 주세요)<br>01055556666<br>5.3 핸드폰 (숫자만 입력해 주세요)<br>01055556669<br>5.4 이메일 주소<br>ABC@NAVER.COM<br>5.5 가족구성원<br>5.5A 배우자 : 성, 이름, 국적, 생년월일, 출생 국가, 출생 도시, 출생 구.현, 주소                                                                                                    |
| 5.2 전화번호 (숫자만 입력해 주세요)         01055556666         5.3 핸드폰 (숫자만 입력해 주세요)         01055556669         5.4 이메일 주소         ABC@NAVER.COM             5.5 가족구성원             5.5 개축구성원             ILEE             이주어진 이름) 해당 사항 없을             YOUNG SOON             대한민국             1980       1월 |
| 5.2 전화번호 (숫자만 입력해 주세요)         01055556666         5.3 핸드폰 (숫자만 입력해 주세요)         01055556669         5.4 이메일 주소         ABC@NAVER.COM         5.5 가족구성원         5.5 가족구성원         IEE         미주어진 이름) 해당 사항 없;         YOUNG SOON         대한민국         1980       1월         1월       1일          |
| 5.2 전화번호 (숫자만 입력해 주세요)<br>이1055556666<br>5.3 핸드폰 (숫자만 입력해 주세요)<br>이1055556669<br>5.4 이메일 주소<br>ABC@NAVER.COM<br>5.5 기족구성원<br>5.5 기족구성원<br>5.5A 배우자 : 성, 이름, 국적, 생년월일, 출생 국가, 출생 도시, 출생 구.현, 주소                                                                                                    |
| S.2 전화번호 (숫자만 입력해 주세요)<br>01055556666<br>S.3 핸드폰 (숫자만 입력해 주세요)<br>01055556669<br>S.4 이메일 주소<br>ABC@NAVER.COM                                                                                                    |
| 성-해당사항 {<br>                                                                                                    |
| 성-해당사항 {<br>[주어진 이름] 해당 사항 {                                                                                                    |
| (주어진 이름) 해당 사항 (                                                                                                    |
| 성-해당사항 {<br>[주어진 이름] 해당 사항 {                                                                                                    |
| 성-해당사항 {<br>□ (주어진 이름) 해당 사항 {                                                                                                    |
| 성-해당사항 {<br>[주어진 이름] 해당 사항 {                                                                                                    |
| 성-해당사항 {<br>[주어진 이름] 해당 사항 {                                                                                                    |
| 성-해당사항 {<br>[주어진 이름] 해당 사항 {                                                                                                    |
| (주어진 이름) 해당 사항 (                                                                                                    |
| (주어진 이름) 해당 사항 {<br>[주어진 이름] 해당 사항 {                                                                                                    |
|                                                                                                    |

전체 주소를 입력해 주세요.

특별시, 광역시, 세종시는 5.1B와 동일한 지역명 입력

참고사항 클릭후 지역 선택해 주세요.

[영문주소 변환기]

~

# 모든 입력 정보는 영문으로 작성해 주시기 바랍니다.

| 섹션 1 - 개인정보    | 섹션 2 - 비자정보 | 섹션 3 - 직업정보         |
|----------------|-------------|---------------------|
| 섹션 4 - 교육정보    | 섹션 5 - 가족정보 | 섹션 6 - 여행정보         |
| 섹션 7 - 과거 여행정보 | 섹션 8 - 기타정보 | 섹션 9 - 입력정보 검토 및 제출 |

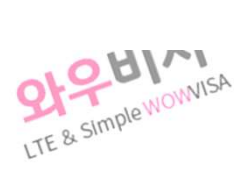

**5.1 현재 거주지** 주소

5.1C 특별시 / 광역시 / 시 / 군

5.1F 주소 (동 호수 포함 전체주소)

5.1B 도 / 광역시 / 특별시 / 자치시(세종시) / 주 (참고사항?!)

1105HO 507 NONHYUN-RO KANGNAM-GU SEOUL

5.1A 국가 대한민국

SEOUL

SECUL

5.IE 구편번호 5555555

| 섹션 1 - 개인정보    | 섹션 2 - 비자정보 | 섹션 3 - 직업정보         |
|----------------|-------------|---------------------|
| 섹션 4 - 교육정보    | 섹션 5 - 가족정보 | 섹션 6 - 여행정보         |
| 섹션 7 - 과거 여행정보 | 섹션 8 - 기타정보 | 섹션 9 - 입력정보 검토 및 제출 |

상용비자의 경우 초청장을 기반으로 입력해 주세요

섹션6 여행 일정에 대한 정보이며 중요한 섹션이니 빠짐없이 꼼꼼히 입력해 주세요.

|                                                                      | □ [주어진 이름] 해당 사항 없음         |    |                    |                                              |
|----------------------------------------------------------------------|-----------------------------|----|--------------------|----------------------------------------------|
|                                                                      |                             |    |                    | N                                            |
|                                                                      | ~                           |    |                    | 국                                            |
|                                                                      | ~                           |    |                    | (Unemployed)                                 |
|                                                                      | <u> </u>                    |    | 1월                 | 1951                                         |
| 전체 주소를 입력해 주세요<br>최소한 건물 번호까지는 입                                     |                             |    | -si Gyeonggi-do    | igtannaru-ro Hwaseong-                       |
| 해 주셔야 합니다.                                                           |                             |    | <b>}?</b><br>● 아니오 | 아버지는 중국에 있습니까?                               |
| 부모님 정보의 경우 돌아기<br>지 않은한 정보 입력을 해<br>야 합니다. 정보를 모르시[<br>임의대로라도 입력해 주세 | ☑ 어머니-해당사항 없음               |    | 일, 주소, 중국내 거주      | 버니 : 이름, 국적, 생년월일<br>• 없는 사유를 입력하세요.<br>AWAY |
|                                                                      | □ 자녀-해당사항 없음<br>□ 성-해당사항 없음 |    | 주소                 | 념 : 이름, 국적, 생년월일, ∺<br> 보 <수정>               |
|                                                                      | □ [주어진 이름] 해당 사항 없음         | 5A | Store Simple WO    | Ģ                                            |
|                                                                      | ~                           |    | LTEG               | ् \<br>न                                     |
| 0세~초등학교 전 까지는<br>무직자로 체크해 주세요                                        | ~                           |    |                    | Student)                                     |
|                                                                      | · 1일 ·                      |    | 1월                 | 2012                                         |
|                                                                      | □동일한 신청자 주소                 |    |                    |                                              |
|                                                                      |                             |    | ANGNAM-GU SEO      | D 507 NONHYUN-RO KA                          |
| 전체 주소를 입력해 주세요                                                       |                             |    |                    |                                              |
| 전체 주소를 입력해 주세요                                                       | 자녀 추가                       |    |                    |                                              |

5.5B 아버지 : 이름, 국적, 생년월일, 주소, 중국내 거주

LEE

정보 입력을 해 주셔 정보를 모르시더라도 도 입력해 주세요

□ 아버지-해당사항 없음 □ 성-해당사항 없음

#### 모든 입력 정보는 영문으로 작성해 주시기 바랍니다.

| 6.1 여행 일정                                     |                             |                         |                |           |               | 중국에 입국하는 공항이 위치하                              |
|-----------------------------------------------|-----------------------------|-------------------------|----------------|-----------|---------------|-----------------------------------------------|
| 6.1A 중국도작 예정일<br>2023                         | 4월                          | ~                       | 19일            |           | ~             | 도시 정보를 입력해 주세요.                               |
| C 1D 드차 비해 편면 뜨느 서비                           |                             | ONIE                    |                |           | _             |                                               |
| KE501                                         | 위/ 물지 원왕/ 비왕이란 N            | ONE                     |                |           |               | 상용비자의 경우 모든 여행<br>의정은 초청장이 의정과 동의             |
| 6.1C 도착 도시(공항이 위치한                            | * 도시)                       |                         |                |           | _             | 하게 입력해 주셔야 합니다.                               |
| 베이징                                           |                             |                         |                |           | ~             | → 공항이 위치한 도시 선택                               |
| 6.1D 도착 구.현(공항) 표시가                           | 있는 지역을 선택, 표시된 구            | <sup>그</sup> , 현이 없을시 공 | 공항 주소지 기압      | 2         |               | 공항이 위치한 구.현의 경우                               |
| 순이 구(공항) Shunyi Qu)                           |                             |                         |                |           | ~             | (응왕)이다고 표시 애<br>두었습니다.<br>마양 서태 도니의 그 회에      |
| 목적지 ex) 상용비자는 초청                              | 회사 주소 / 관광은 호텔주소            | ŝ                       |                |           |               | 만약 전택 도시의 구.연에<br>(공항)표시가 없다면<br>이이데고 너테네 주네요 |
| <b>6.1J</b> 도시, 6.1K 구.현, 6.1M 상 <sup>)</sup> | 네주소, 6.1L 도착일, 6.1N 출발      | 같일 - 혹시 구.현             | 이 보이지 않으       | 면 임시 저장 후 | 전화            | 임의대로 선택해 주세요.                                 |
| 주셔요.                                          |                             |                         |                |           |               | 목적지                                           |
| 베이징                                           |                             |                         |                |           | <u> </u>      | 여행의 목적지 정보 입니다.<br><mark>상용비자는</mark> 초청회사 정보 |
| 팡산 구(Fangshan Qu)                             |                             |                         |                |           | ~             | 입력<br>관광비자는 관광지 호텔정보                          |
| No. 16 Hongli Road Jiar                       | ngning Street Fangshan Di   | strict Beijing Ci       | ty Zhejiang Pr | ovince    |               | 입력                                            |
| 2022                                          | 491                         |                         | 10.01          |           | 3             | → 목적지 도착일                                     |
| 2023                                          | 4월                          | ·                       | 19월            |           |               |                                               |
| 2023                                          | 5월                          | ~                       | 10일            |           | ·             | → 목적지 출발일(떠나는 날짜)                             |
| 6.1F 출발 예정일(중국을 떠니                            | 나는 날짜이며 미정이더라도              | 예정날짜를 적어                | 너주세요)          |           |               | 6.1F~6.1H 정보는 중국 일정이                          |
| 2023                                          | 5월                          | ~                       | 10일            |           | ~             | 끝나고 중국을 떠나는 날짜와<br>공항이 위치한 도시 정보 입니디          |
| 6.1F 출발 열차/선박/항공편 /                           | ' 미정이면 "NONE"               |                         |                |           |               | > 위 목적지 춬발일과 동일하                              |
| KE500                                         |                             |                         |                |           | $\rightarrow$ | 날짜로 입력해 주세요                                   |
| 6.1G 출발 도시                                    |                             |                         |                |           |               | ▶ 610 아 도인하 드시 이려                             |
|                                               |                             |                         |                |           |               | 이 이 이 이 이 이 이 이 이 이 이 이 이 이 이 이 이 이 이         |
| 6.1H 출발 구.현(공항) 표시가                           | 있는 지역을 선택, 표시된 구            | 구, 현이 없을지 공             | 공항 주소지 기업      | 길         |               |                                               |
|                                               |                             |                         |                |           |               | → 6.1D와 동일안 구.연 입력                            |
|                                               |                             |                         |                |           |               |                                               |
| 6.2 중국에서 초대하는 개인 및                            | 또는 조직(회사) 초청장 정보<br>이미니다고 머 |                         | _              |           |               |                                               |
| 6.2A 이름 또는 회사명 / 회사<br>ABC COMPANY COLTD.     | 일때 내표자명                     | GILDONG HON             | G              |           |               |                                               |
| 6 2P 귀하아이 과게 EV Pure                          | - Rusiness Partners Mother  | Prother Friend          | A rolativo     | 이 셌다.나하   | M 9           | <mark>상용비자의 경우</mark><br>중국에서 초청한 초청회사        |
| Business Partners                             | .business Fartners, Mouner, | brother, Friend,        | A Telauve      | 04646     | WE .          | 정보를 입력해 주세요.<br>상기 6.1J 의 정보와 일치해야            |
| 6.20 저하버ㅎ (수자만 인렬히                            | 배 주세요)                      |                         |                |           |               | 합니다.                                          |
| 860150558888                                  | -H                          | スト                      |                |           |               | 관광비자의 경우                                      |
| 6.2D 이메일                                      | 2170                        | NOWNISA                 |                | ·         |               | 대사관에서 허가한 중국내                                 |
| FDSA@NAVER.COM                                | LTE & SIMPLE                |                         |                |           |               | 입력해 드립니다.                                     |
| 6.2E 성,직할시,자치구                                |                             |                         |                |           |               | 빈칸으로 두시면 다음 섹션으로                              |
| 베이징                                           |                             |                         |                |           | ~             | 금이 가지 않으니 임의의<br>알파벳이나 숫자를 입력해                |
| 6.2F 도시                                       |                             |                         |                |           |               | 수시기 바랍니다.<br>EX) aaa / 1111 / abc@aa.com      |
| 베이징(Beijing)                                  |                             |                         |                |           | ~             | Q, S, X 비자의 경우                                |
| 6.2G 구.현                                      |                             |                         |                |           |               | 초청자 또는 초청학교 정보를<br>입력해 주세요.                   |

| 팡산 구(Fangshan Qu)                    | ~ |
|--------------------------------------|---|
| 6.2H 나머지 주소(예 : No. 2, 47 buildings) |   |
| No. 16 Hongli Road Jiangning Street  |   |
| 6.2l 우편번호                            |   |
| 333333                               |   |

| 5.3A 성                                                           |                                             |                                     | □성 - 해당사항 없음    |
|------------------------------------------------------------------|---------------------------------------------|-------------------------------------|-----------------|
| LEE                                                              |                                             |                                     |                 |
| 6.3C 이름                                                          |                                             |                                     | □ 이름 - 해당 사항 없을 |
| JUNGA                                                            |                                             |                                     |                 |
| 6.3D 관계 (참고사항?!)                                                 |                                             |                                     |                 |
| Sisters                                                          |                                             |                                     |                 |
| 6.3E 전화번호 <mark>(숫자만 입</mark>                                    | 력해 주세요)                                     |                                     |                 |
| 01055558888                                                      |                                             |                                     |                 |
| 6.3F 이메일                                                         |                                             |                                     |                 |
| ABC@DAUMNET                                                      |                                             |                                     |                 |
| 6.3G 국가                                                          |                                             |                                     |                 |
| 대한민국                                                             |                                             |                                     | ~               |
| 6.3H 도, 특별시, 광역시, 3                                              | 주 (EX : GYEONGGI-DO , SEOI                  | UL)                                 |                 |
| SEOUL                                                            |                                             |                                     |                 |
| 6.3I 도시                                                          |                                             |                                     |                 |
| SEOUL                                                            |                                             |                                     |                 |
| 6.3K 우편번호 (모르시면                                                  | 비워놔 주세요)                                    |                                     |                 |
| 5555555                                                          |                                             |                                     |                 |
| <b>4 이 여행에 대한 대금 7</b><br>〕 자신 (관광비자/성인<br>의 경우)                 | <b>\[불 대상</b><br>○ 기타 개인 (미성년자-<br>부모정보 입력) | ○ 회사 또는 소속단체<br>(상용비자/업무 목적의<br>경우) |                 |
| 5.5 국내외 스폰서 (모든 경                                                | 경우 해당사항 없음 체크)                              |                                     | ☑ 해당 없을         |
| 5. <b>6 이 방문을 위한 여행 등</b><br>6.6A 다른 사람과 함께 여<br>〇 예 (미성년자의 경우 처 | <b>동반자</b><br>행하십니까?<br> 크)                 | ● 아니오                               |                 |
| 수정니                                                              | i용 저장                                       | 검토 페                                | 이지 >            |
|                                                                  |                                             |                                     |                 |

비상 연락처 입니다. 주의) 국내 거주자만 입력 해 주셔야 하며 여행 동반자는 입력 하시면 안됩니다.

가족, 직장동료 분들을 입력해 주시면 됩니다.

모든 경우 "자신"에 체크 해 주세요.

미성년자 제외한 모든 분들 아니오에 체크 해 주세요.

| 섹션 1 - 개인정보                                                                                                    | 섹션 2 - 비자정보                                                                                               | 섹션 3 - 직업정보                               |                                                                                                  |
|----------------------------------------------------------------------------------------------------|----------------------------------------------------------------------------------------------------|-------------------------------------------|--------------------------------------------------------------------------------------------------|
| 섹션 4 - 교육정보                                                                                                    | 섹션 5 - 가족정보                                                                                               | 섹션 6 - 여행정보                               |                                                                                                  |
| 섹션 7 - 과거 여행정보                                                                                                    | 섹션 8 - 기타정보                                                                                               | 섹션 9 - 입력정보 검토 및 지                        | 체출                                                                                               |
| (**주의**) 귀챦<br>반려 사유가 가장 많은 퍼                                                                                                    | :다고 대충 입력 하시면 심사 반<br> 이지 이니 여권 내 기록 빠짐 (                                                                 | 려 될수 있습니다.<br>없이 작성 부탁 드립니다. ^^           |                                                                                                  |
| 7.1 지난 3년간의 중국 여행(제출 되<br>7.1A 지난 3 년 동안 중국에 가본 적<br>◉ 예<br>7.1B 방무한 도시 7.1C 방무한구 혀                                                                                                    | 는 여권에 기록된 정보는 모두 기입<br>이 있습니까?<br>○ 아니오<br>7 1D 도착날짜 7 1F 출발날짜(구 혀                                        | ]해 주세요)<br>을 전화히 모르실 경우 입이로 서티            | 제출되는 여권에 3년 이내에<br>중국을 다녀온 기록이 있으면<br>"예"로 체크 하시고 최대<br>5개 까지 입력해주세요.                            |
| 주세요)                                                                                                    |                                                                                                    |                                           |                                                                                                  |
| * 방문이력 <수정>                                                                                                    |                                                                                                    |                                           |                                                                                                  |
| 베이징                                                                                                    |                                                                                                    |                                           | ~                                                                                                |
| 하이뎬 구                                                                                                    |                                                                                                    |                                           | ~                                                                                                |
| 2020                                                                                                    | 5월                                                                                                    | ♥ 3일                                      | •                                                                                                |
| 2020                                                                                                    | 5월                                                                                                    | ✓ 8일                                      | ~                                                                                                |
|                                                                                                    |                                                                                                    |                                           |                                                                                                  |
| 7.2 이전중국비자 <mark>(주의!?필독!)</mark><br>7.2A 중국 비자를 발급받은 적이 있<br>ⓒ 예                                                                                                    | 습니까?<br>〇 아니오                                                                                             | 중국 여행 경험 3                                | 추가<br>→ 꼭 확인 부탁 드립니다.                                                                            |
| .2 이전중국비자 <mark>(주의!?필독!)</mark><br>7.2A 중국 비자를 발급받은 적이 있<br>◉ 예<br>7.2B 비자종류<br>L - 관광비자                                                                                                    | 습니까?<br>〇 아니오                                                                                             | 중국 여행 경험 :                                | 추가<br>→ 꼭 확인 부탁 드립니다.                                                                            |
| 22 이전중국비자 <mark>(주의!?필독!)</mark><br>7.2A 중국 비자를 발급받은 적이 있<br>● 예<br>7.2B 비자종류<br>L - 관광비자                                                                                                    | '습니까?<br>〇 아니오                                                                                            | 중국 여행 경험 3                                | 추가<br>→ 꼭 확인 부탁 드립니다.                                                                            |
| .2 이전중국비자 <mark>(주의!?필독!)</mark><br>7.2A 중국 비자를 발급받은 적이 있<br>● 예<br>7.2B 비자종류<br>L - 관광비자<br>22C 비자녀비<br>55556666                                                                                                    | 습니까?<br>〇 아니오                                                                                             | 충국 여행 경험 :                                | 추가<br>▶ 꼭 확인 부탁 드립니다.                                                                            |
| .2 이전중국비자 <mark>(주의!?필독!)</mark><br>7.2A 중국 비자를 발급받은 적이 있<br>◉ 예<br>7.2B 비자종류<br>L - 관광비자<br>7.2C 비자보出<br>55556666<br>7.2D 비자발급 도시                                                                                                    | 습니까?<br>〇 아니오                                                                                             | 중국 여행 경험 :                                | 추가<br>→ 꼭 확인 부탁 드립니다.                                                                            |
| 2.2 이전중국비자 (주의!?필독!)<br>7.2A 중국 비자를 발급받은 적이 있<br>◎ 예<br>7.2B 비자종류<br>L - 관광비자<br>7.2C 비자년비<br>5556666<br>7.2D 비자발급 도시<br>SEOUL                                                                                                    | 습니까?<br>〇 아니오                                                                                             | 중국 여행 경험 3                                | 추가<br>→ 꼭 확인 부탁 드립니다.                                                                            |
| .2 이전중국비자 (주의!?필독!)<br>7.2A 중국 비자를 발급받은 적이 있<br>◎ 예<br>7.2B 비자종류<br>L - 관광비자<br>7.2C 비자년비<br>55556666<br>7.2D 비자발급 도시<br>SEOUL<br>7.2D 발행일자                                                                                                  | '습니까?<br>〇 아니오                                                                                            | 중국 여행 경험 :                                | 추가<br>→ 꼭 확인 부탁 드립니다.                                                                            |
| 7.2 이전중국비자 (주의:?필독!)<br>7.2A 중국 비자를 발급받은 적이 있<br>@ 예<br>7.2B 비자종류<br>L - 관광비자<br>55556666<br>7.2D 비자발급 도시<br>SEOUL<br>7.2D 발행일자<br>2019                                                                                                    | 습니까?<br>○ 아니오<br>12월                                                                                      | 중국 여행 경험 :                                | 추가 꼭 확인 부탁 드립니다.                                                                                 |
| 7.2 이전중국비자 (주의!?필독!)<br>7.2A 중국 비자를 발급받은 적이 있<br>◎ 예<br>7.2B 비자종류<br>L - 관광비자<br>7.2C 비자법비<br>5556666<br>7.2D 비자발급 도시<br>SEOUL<br>7.2D 발행일자<br>2019<br>7.2F 중국 비자를 신청할 때 지문을<br>○ 예                                                          | 습니까?<br>〇 아니오<br>12월<br>등록한 적이 있습니까?(2021년 1월.<br>ⓒ 아니오                                                   | 중국 여행 경험 3<br>▼ 7일<br>28일이후 비자를 받으신 분은 해당 | 추가<br>→ 꼭 확인 부탁 드립니다.<br>✓                                                                       |
| 7.2 이전중국비자 (주의:?필독!) -<br>7.2A 중국 비자를 발급받은 적이 있<br>(*) 예<br>7.2B 비자종류<br>L - 관광비자<br>5556666<br>7.2D 비자발급 도시<br>SEOUL<br>7.2D 발행일자<br>2019<br>7.2F 중국 비자를 신청할 때 지문을<br>(> 예                                                                  | 습니까?<br>〇 아니오<br>12월<br>등록한 적이 있습니까?(2021년 1월<br>ⓒ 아니오<br>:급받은 적이 있습니까?                                   | 중국 여행 경험 :<br>✓ 7일<br>28일이후 비자를 받으신 분은 해당 | 추가<br>→ 꼭 확인 부탁 드립니다.<br>✓<br>・<br>·<br>·<br>·<br>·<br>·<br>·<br>·<br>·<br>·<br>·<br>·<br>·<br>· |
| 7.2 이전증국비자 (주의!?필독!) -<br>7.2A 중국 비자를 발급받은 적이 있<br>(*) 예<br>7.2B 비자종류<br>L - 관광비자<br>5556666<br>7.2D 비자발급 도시<br>SEOUL<br>7.2D 발행일자<br>2019<br>7.2F 중국 비자를 신청할 때 지문을<br>(> 예<br>7.2G 중국 거류허가증(거류증)을 빌<br>(> 예<br>7.2H 중국 비자를 분실했거나 도난<br>(> 예 | 습니까?<br>〇 아니오<br>12월<br>등록한 적이 있습니까?(2021년 1월,<br>● 아니오<br>라급받은 적이 있습니까?<br>● 아니오<br>당한 적이 있습니까?<br>● 아니오 | 중국 여행 경험 :<br>✓ 7일<br>28일이후 비자를 받으신 분은 해당 | 추가<br>→ 꼭 확인 부탁 드립니다.<br>→<br>*<br>*<br>*<br>*<br>*<br>*<br>*<br>*<br>*<br>*<br>*<br>*<br>*      |

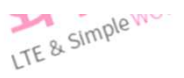

| 섹션 1 - 개인정보                                    | 섹션 2 - 비자정보                         | 섹션 3 - 직업정보         |                               |
|------------------------------------------------|-------------------------------------|---------------------|-------------------------------|
| 섹션 4 - 교육정보                                    | 섹션 5 - 가족정보                         | 섹션 6 - 여행정보         |                               |
| 섹션 7 - 과거 여행정보                                 | 섹션 8 - 기타정보                         | 섹션 9 - 입력정보 검토 및 제출 |                               |
| 모든 입력 장                                        | 성보는 영문으로 작성해 주시기                    | '  바랍니다.            |                               |
| 8.1 중국 비자가 거절되었거나 중국 입<br>○ 예                  | 국이 거부된 적이 있습니까?<br>◉ 아니오            |                     | 해당 되시는 분은 필히 입력<br>해 주셔야 합니다. |
| 8.2 중국 비자가 취소된 적이 있습니까<br>〇 예                  | ?<br>◉ 아니오                          |                     | 1                             |
| 8.3 불법적으로 중국에 입국하거나, 초<br>〇 예                  | 과 체류하거나, 불법적으로 일한 3<br>ⓒ 아니오        | 적이 있습니까?            |                               |
| 8.4 중국이나 다른 나라에서 범죄 기록<br>〇 예                  | 이 있습니까?<br>ⓒ 아니오                    |                     |                               |
| 8.5 심각한 정신 질환이나 전염병이 있<br>〇 예                  | 습니까?<br>● 아니오                       |                     |                               |
| 8.6 지난 30일 동안 전염병이 발생한 급<br>○ 예                | 라가 또는 지역을 방문한 적이 있습<br>ⓒ 아니오        | י∟  <i>ח</i> ⊦?     |                               |
| 해 성터, 귀원은, 개 당시, 생린시귀 의<br>습니까?<br>○ 예         | <u>은 회사 개봉 표사 개사 산업은 연</u><br>● 아니오 |                     |                               |
| 8.8 군 복무를 한 적이 있습니까?<br>◉ 예<br>8.84 군 복무를 한 국가 | ○ 아니오                               |                     |                               |
|                                                | y+t⊐ (t+tan                         | ~                   | 해당 되시는 분은 필히 입력<br>해 주셔야 합니다. |

| 섹션 7 - 과거 여행정보 | 섹션 8 - 기타정보 | 섹션 9 - 입력정보 검토 및 제를        |
|----------------|-------------|----------------------------|
| 섹션 4 - 교육정보    | 섹션 5 - 가족정보 | 섹션 6 - 여 <mark>행</mark> 정보 |
| 섹션 1 - 개인정보    | 섹션 2 - 비자정보 | 섹션 3 - 직업정보                |

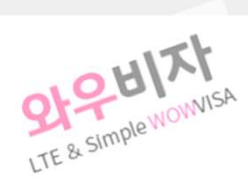

|                                                                                                    | OGHIO            |       | - H |
|----------------------------------------------------------------------------------------------------|------------------|-------|-----|
|                                                                                                    | 이에티포             |       |     |
| 선택하세요.                                                                                                    |                  |       |     |
| ] 캐나다 ×   베트남                                                                                                    | x 영국 x 일본 x 태국 x | 프랑스 🗙 |     |
| al Annual Contractor Contractor C |                  |       |     |
|                                                                                                    |                  |       |     |
|                                                                                                    |                  |       |     |
|                                                                                                    |                  |       | _   |
|                                                                                                    |                  |       |     |

제출되는 현재, 또는 구여권에 만5년 이내 여행을 한 국가를 모두 기입해 주셔야 합니다. 꼼꼼히 체크 후 빠짐없이 기입해 주제요. -만, 홍콩, 중국 제외)

| < 섹션 1 개인정보 >          |                 |
|------------------------|-----------------|
| 이름 - 영문성(여권에 표기된 대로)   | LEE             |
| 이름 - 영문 이름(여권에 표기된 대로) | JAEHONG         |
| 이름 - 이전 이름             |                 |
| 이름 - 한글 전체이름           | 이재홍             |
| 사진                     |                 |
| 생년월일(yyyy-mm-dd)       | 1975-01-01      |
| 성별                     | 남성              |
| 출생지 - 출생국가             | 대한민국            |
| 출생지 - 출생지역             | KYUNGSANGBUK-DO |
|                        |                 |

| 입력하신 정보를 검토하는     |
|-------------------|
| 페이지 입니다.          |
| 제대로 입력을 하셨는지 꼼꼼히  |
| 확인 하신 후 "제출"해 주시기 |
| 바랍니다.             |

| 섹션 7 - 과거 여행정보 | 섹션 8 - 기타정보 | 섹션 9 - 입력정보 검토 및 제출 |
|----------------|-------------|---------------------|
| 섹션 4 - 교육정보    | 섹션 5 - 가족정보 | 섹션 6 - 여행정보         |
| 섹션 1 - 개인정보    | 섹션 2 - 비자정보 | 섹션 3 - 직업정보         |

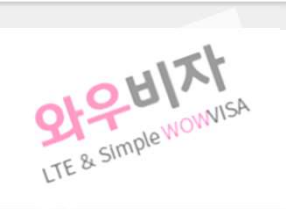

| 8.11 알리고 싶은 다른 | 내용이 있습니까? |          |
|----------------|-----------|----------|
| 0 <b>예</b>     | ● 아니오     |          |
|                |           |          |
|                |           |          |
| <b>수</b>       | 정내용 저장    | 검토 페이지 > |

| 회원이었습니까? |       |  |
|----------|-------|--|
| 이예       | ⊙ 아니오 |  |
|          |       |  |

8.10 전문, 사회 또는 자선 단체에 소속되거나, 기여하거나, 봉사 한 적이 있습니까?

● 아니오

이예

| army                |         |   |    |   |
|---------------------|---------|---|----|---|
| 8.8C 전역 당시 계급 (참고사) | 환?!)    |   |    |   |
| Sergeant            |         |   |    |   |
| 8.8D 보직 (참고사항?!)    |         |   |    |   |
| Gunner              |         |   |    |   |
| 8.8E 입대일자 / 정확치 않더  | 라도 괜찮아요 |   |    |   |
| 1996                | 4월      | ~ | 5일 | ~ |
| 8.8F 전역일자 / 정확치 않더  | 라도 괜찮아요 |   |    |   |
| 1009                | 6원      | ~ | 4일 | ` |

8.9 준군사 조직, 민간 무장 부대, 게릴라 군대 또는 반란 단체에 복무하거나 참여한 적이 있습니까, 아니면 그

년도 정도만 정확히 입력해 주시고 월.일은 조금 차이나도 크게 문제가 되지 않습니다.

| 출생지 - 출생도시                             | DAEGU-SI       |
|----------------------------------------|----------------|
| 결혼상태                                   | 기흔             |
| 국적 및 영주권 - 현재 국적                       | 대한민국           |
| 국적 및 영주권 - 주민등록번호                      | 750101-1777777 |
| 국적 및 영주권 - 다른 국적이 있습니까?                | 아니오            |
| 국적 및 영주권 - 다른 국가 또는 지역의 영주권이 있<br>습니까? | 아니오            |
| 국적 및 영주권 - 다른 국적을 가진 적이 있습니까?          | 아니오            |
| 여권 - 여권종류                              | 일반             |
| 여권 - 여권번호                              | M1234567       |
| 여권 - 발행 국가                             | 대한민국           |
| 여권 - 발행 도시                             | SEOUL          |
| 여권 - 발행 관청                             | MOFA           |
| 여권 - 여권 발급날짜                           | 2020-01-01     |
| 여권 - 여권 만료날짜                           | 2030-01-01     |
| 여권 - 여권을 분실하거나 도난 당한적이 있습니까?           | 아니오            |

| < 섹션 2 비자 정보 >       |
|----------------------|
| 비자의 종류와 중국 방문의 주요 목적 |

| 비자 세부 정보 - 비자의 유효기간(개월) |
|-------------------------|
| 비자 세부 정보 - 최대 체류 기간(일)  |
| 비자 세부 정보 - 항목           |
| 발급기간                    |

M - 업무출장 및 무역출장(상용비자) ((M) 무역관련 출장 / 비즈니스미팅) 3 30 단수(3개월 이내 1회 입국) 일반

| < 섹션 3 직업정보 > |
|---------------|
| 현재 직업         |
| 연간 수입         |

직장 경력

직장인(Company employee) 40000달리(USD) 입사일자 : 2000-01-01 퇴사일자 : --의사명 : ABC COMPANY 적화번호 : 025558888 주소 : 1105HO 507 NONHYUN-RO KANGNAM-GU SEOUL 이위기직책 : CEO 의무/직책 : CEO 대표자 또는 감독관 이름 : HONG GILDONG 대표자 또는 감독관 전화번호 : 01012341234

| < 섹션 4 교육정보 > |                                                                                                    |
|---------------|----------------------------------------------------------------------------------------------------|
| 언어능력          | KOREAN ENGLISH                                                                                                    |
| 학력정보          | <학력정보 - 1 ><br>입학일자 : 1991-03-07<br>졸업일자 : 1994-02-18<br>학교명 : YOUNGNAM HIGH SCHOOL<br>소재지 : DAEGU-SI<br>학부 : 고등학교 또는 동등한 교육<br>전공 : academic<br><학력정보 - 2 ><br>입학일자 : 1994-03-07<br>졸업일자 : 2001-02-17<br>학교명 : KYUNGBUK UNIVERSITY |

소새시 : DAEGU-SI 학부 : 대학교 또는 동등한 교육 전공 : Management

| < 섹션 5 가족정보 >                  |                                                                                                    |
|--------------------------------|----------------------------------------------------------------------------------------------------|
| 현재 거주지 주소 - 국가                 | 대한민국                                                                                                    |
| 현재 거주지 주소 - 도 / 광역시 / 특별시 / 주  | SEOUL                                                                                                    |
| 현재 거주지 주소 - 특별시 / 광역시 / 시 / 군  | SEOUL                                                                                                    |
| 현재 거주지 주소 - 우편번호               | 5555555                                                                                                    |
| 현재 거주지 주소 - 주소                 | 1105HO 507 NONHYUN-RO KANGNAM-GU SEOUL                                                                                                    |
| 전화번호                           | 01055556666                                                                                                    |
| 해드포                            | 01055556669                                                                                                    |
| 이메일 주소                         | ABC@NAVER.COM                                                                                                    |
| 배우자                            | 성 : LEE<br>이름 : YOUNG SOON<br>국적 : 대한민국<br>직업 : 무직자(Unemployed)<br>생년월일 : 1980-01-01<br>출생국가 : 대한민국<br>출생도시 : SEOUL<br>주소 : 1105HO 507 NONHYUN-RO KANGNAM-GU<br>SEOUL    |
| 아버지                            | 성 : LEE<br>이름 : TAEHAN<br>출생국가 : 대한민국<br>직업 : 무직자(Unemployed)<br>생년월일 : 1951-01-01<br>현재 거주지 주소 : 55 Dongtannaru-ro Hwaseong-s<br>Gyeonggi-do<br>당신의 아버지는 중국에 있습니까? 아니오. |
| 어머니                            | 해당사항 없음 ( PASSED AWAY )                                                                                                    |
| 자녀                             | <자녀정보 - 1 ><br>성 : LEE<br>이름 : MINJI<br>국적 : 대한민국<br>지역 - 하세 (Conduct)<br>생년월일 : 2012-01-01                                                                              |
|                                | 현재 거주지 주소 : 1105HO 507 NONHYUN-RO<br>KANGNAM-GU SEOUL                                                                                                    |
| 중국에 친척이 있습니까?                  | 아니오                                                                                                    |
| < 센션 6 여행정보 ▷                  |                                                                                                    |
| 여행 일정 - 중국도착 예정일               | 2023-04-19                                                                                                    |
| 여행 일정 - 도착 비행 편명 또는 선박 / 열차 편명 | KE501                                                                                                    |
| 여행 일정 - 도착 도시                  | 베이징                                                                                                    |
| 여행 일정 - 도착 구.현                 | 순이 구(공항)                                                                                                    |
| 여행 일정 - 목적지                    | 도시 : 베이징<br>구.현 : 팡산 구<br>상세주소 : No. 16 Hongli Road Jiangning Street<br>Fangshan District Beijing City Zhejiang Province<br>도착일 : 2023-04-19<br>출발일 : 2023-05-10         |
| 여행 일정 - 출발 예정일                 | 2023-05-10                                                                                                    |
|                                |                                                                                                    |

| 여행 일정 - 출발 도시      | 베이징                                                                                                    |
|--------------------|----------------------------------------------------------------------------------------------------|
| 여행 일정 - 출발 구.현     | 순이 구(공항)                                                                                                    |
| 중국에 있는 개인 또는 조직 초대 | 이름 : ABC COMPANY CO.,LTD.<br>귀하와의 관계 : Business Partners<br>전화번호 : 860150558888<br>이메일 : FDSA@NAVER.COM<br>성,직할시,자치구 : 베이징<br>도시 : 베이징<br>구.현 : 순이 구(공항)<br>우편번호 : 333333 |
| 긴급 연락처             | 성 : LEE<br>이름 : JUNGA<br>관계 : Sisters<br>전화번호 : 01055558888<br>이메일 : ABC@DAUMNET<br>국가 : 대한민국<br>주 : SEOUL<br>도시 : SEOUL<br>우편번호 : 5555555                                |
| 여행에 대한 대금 지불 대상    | 자신                                                                                                    |
| 국내외 스폰서            | 해당사항 없음                                                                                                    |
| 방문을 위한 여행 동반자      | 아니오                                                                                                    |
|                    |                                                                                                    |

| < 섹션 7 과거 여행정보 >                    |                                                                                                    |
|-------------------------------------|----------------------------------------------------------------------------------------------------|
| 지난 3 년 동안 중국에 가본 적이 있습니까?           | 예<br><방문정보 - 1 ><br>도시 : 베이징<br>구.현 : 하이뎬 구<br>도착날짜 : 2020-05-03<br>휴가일 : 2020-05-08                                                                                |
| 중국 비자를 발급받은 적이 있습니까?                | 예<br>비자종류 : L - 관광비자<br>비자넘버 : 5556666<br>비자발급 도시 : SEOUL<br>발행일자 : 2019-12-07<br>* 중국 비자를 신청할 때 지문을 등록한 적이 있습니<br>까? 아니오<br>* 중국 거류허가증(거류증)을 발급받은 적이 있습니<br>까? 아니오 |
|                                     | * 중국 비자를 분실했거나 도난당한 적이 있습니까?<br>아니오                                                                                                    |
| 당신은 현재 유효한 다른 나라의 비자를 소지하고<br>있습니까? | 아니오                                                                                                    |
| 지난5년 동안 다른 나라를 여행한 적이 있습니까?         | 예<br>미국,캐나다,베트남,영국,일본,태국,프랑스                                                                                                    |

| < 섹션 8 기타정보 >                                    |      |
|--------------------------------------------------|------|
| 중국 비자가 거절되었거나 중국 입국이 거부된 적이<br>있습니까?             | 아니오  |
| 중국 비자가 취소된 적이 있습니까?                              | 아니오  |
| 불법적으로 중국에 입국하거나, 초과 체류하거나, 불<br>법적으로 일한 적이 있습니까? | 아니오  |
| 중국이나 다른 나라에서 범죄 기록이 있습니까?                        | 아니오  |
|                                                  | 2010 |

| 심각한 정신 질환이나 전염병이 있습니까?                                                     | 아니오                                                                                                    |
|----------------------------------------------------------------------------|----------------------------------------------------------------------------------------------------|
| 지난 30일 동안 전염병이 발생한 국가 또는 지역을<br>방문한 적이 있습니까?                               | 아니오                                                                                                    |
| 총기, 폭발물, 핵 장치, 생물학적 또는 화학 제품 분야<br>에서 훈련을 받았거나 특별한 기술을 습득 한 적이<br>있습니까?    | 아니오                                                                                                    |
| 군 복무를 한 적이 있습니까?                                                           | 예<br>군 복무를 한 국가 : 대한민국<br>입대한 군대(옥군, 해군, 공군등) : army<br>전역 당시 계급 : Sergeant<br>보직 : Gunner<br>입대일자 : 1996-04-05<br>전역일자 : 1998-06-04 |
| 준군사 조직, 민간 무장 부대, 게릴라 군대 또는 반란<br>단체에 복무하거나 참여한 적이 있습니까, 아니면 그<br>회원이었습니까? | 아니오                                                                                                    |
| 전문, 사회 또는 자선 단체에 소속되거나, 기여하거<br>나, 봉사 한 적이 있습니까?                           | 아니오                                                                                                    |
| 알리고 싶은 다른 내용이 있습니까?                                                        | 아니오                                                                                                    |

# 확인 및 제출

고객님! 정말 고생 많으셨습니다. 다음 중국비자 신청때는 <mark>"이전정보불러오기</mark>"로 이번에 입력하신 모든 정보를 불러와 간단히 신청이 가능합니다.

다음 중국비자 신청때도 잊지 마시고 다시 와우비자를 찾아 주셔서 편하고 빠르게 신청 부탁 드립니다. 온라인신청을 마치셨다면 준비하신 선청 서류를 와우비자(강남사무실)로 보내주시기 바랍니다.